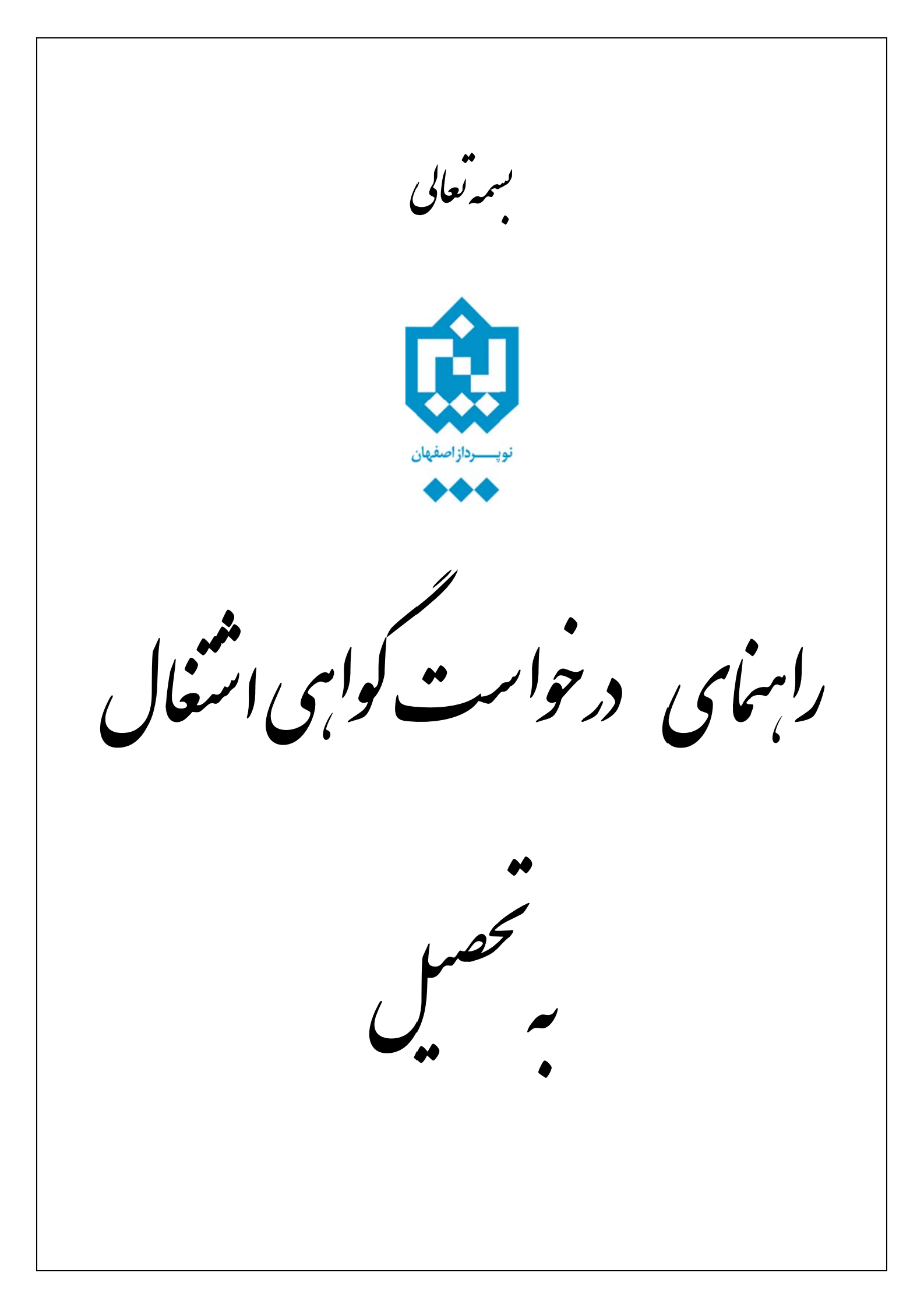

جهت درخواست گواهی اشتغال به تحصیل لازم است دانشجو پس از ورود به سیستم گلستان مراحل زیر را دنبال کند:

۱- بازکردن پردازش ۱۲۴۶۰ "درخواست گواهی اشتغال به تحصیل"
جهت دسترسی به این پردازش مسیر زیر دنبال شود:
آموزش \_\_\_\_\_ دانشجو \_\_\_\_ درخواست ها\_\_\_\_ درخواست گواهی اشتغال به تحصیل

| ش دانشجویی مالی و اداری ثبت نام ارزشیابی و ثبت آراء سیستم                                                                                                    | آموز             |
|----------------------------------------------------------------------------------------------------|------------------|
| نشجو<br>به های اداری<br>ارش های آموزش<br>المات مام دانشده                                                                                                    | دار<br>ناه<br>گز |
|                                                                                                    |                  |
|                                                                                                    |                  |
|                                                                                                    |                  |
|                                                                                                    |                  |
| ۱- در صورتی که در نرم مورد نظر دانشجو وصعیت فعال داسته باسد، قرم زیر برای وی طاهر می کردد، جهت نبت<br>درخواست جدید روی عبارت <mark>درخواست جدید</mark> کلیک شود. |                  |
| ۵ 🗙 منوی کاربر 🗙 درخواست گواهی اشتغال به تحصیل و شهریه                                                                                                    | 3                |
| 🥥 درخواست گواهی اشتغال به تحصیل و شهریه                                                                                                    |                  |
| دانشجوی گرامی جهت دریافت گواهی اشتغال به تحصیل از ساعت ۱۳:۳۰ الی ۱۵:۳۰ به اداره کل آموزش مراجعه فرمایید.                                                         |                  |
| ساره دانشجو 🚺 الم المانوادگی و نام 👘 👘 الم الم الم الم الم الم الم الم الم الم                                                                                   | 1                |
| ∎ <u>سایر مشخصات دانشجو</u><br>محتاب با بر تاریخ                                                                                                    | ł                |
| بهت تایید یا عدم تایید هر مورد می توانید تحت هر یک از ستونهای وضعیت تایید ختیک تمایید<br>دخماست مدید                                                             | 2                |
|                                                                                                    | ÷.,              |

| ر،<br>درخو | وضعيت تاييد |       |         |           | 10 1 1. Stat    | 4.15.4.5 | تاريخ   | ار الم الم الم الم الم الم الم |
|------------|-------------|-------|---------|-----------|-----------------|----------|---------|--------------------------------|
|            | مالى        | آموزش | دانشكده | محل ارسال | ادارة محل ارسال | نوع نامه | درخوآست | اصلاح خدف درخواست              |
| 4          |             |       |         |           |                 |          |         | •                              |

 ۳- پس از باز شدن فرم زیر دانشجو می تواند اطلاعات مورد نیاز را به شرحی که در زیـر بـه آن اشـاره شـده اسـت وارد نماید.

| ار به تابید دانشکده <mark>تاریخ درخواست</mark> ا |                   |                    |                                  |
|--------------------------------------------------|-------------------|--------------------|----------------------------------|
|                                                  | 🚽 اقدامات لازم ند |                    | ذوع گواهی اداره راهنمایی رانندگی |
|                                                  | ؟ شهر             |                    | شهر محل ارسال ۰۱۲۳ اصفهان        |
|                                                  | ان ؟ اداره        | ائی و رانندگی اصفه | اداره محل ارسال ۳۵۰۱ اداره راهد  |
|                                                  |                   |                    | توضيمات مندرج در گواهی           |
|                                                  |                   |                    | توضيحات دانشجو برای کارشناس      |
|                                                  |                   |                    | 🖃 گواهی شامل موارد               |
| ب مورد ۲                                         | راحد گذرانده کل   | • مورد ۲           | مورد ۱ معدل کل                   |
| ◄ مورد ۶                                         |                   | ب مورد ۵           | مورد ۲                           |
| الجاد                                            | ابدرسه بتغييرات   |                    |                                  |

۳-۱- لازم است دانشجو باتوجه به نیاز خود نوع گواهی اشتغال به تحصیل را مشخص کند. چنانچه نوع گواهی در بین
آیتم های لیست « نوع گواهی»، موجود نبود گزینه "سایر" را برای نوع گواهی انتخاب نماید.

۳-۲- با استفاده از راهنمای موجود، شهر و اداره مورد نظر باتوجه به نوع گواهی انتخاب شود. جهت محدود کردن نام شهرها و ادارات کافی است قسمتی از نام را همراه با علامت ٪ که در ابتدای آن قرارداده می شود درکادرمربوط ه تایپ کرده و سپس آیکون<sup>1</sup> کلیک شده تا لیست شهر ها و ادارت موجود در سیستم ظاهر گردد. سپس از بین آنها شهر یا اداره مورد نظر انتخاب شود. مثال : انتخاب شهر ها و ادارت موجود در سیستم ظاهر گردد. سپس از بین آنها شهر یا اداره مورد نظر یا توب آی در شهرها عبارت «راماده می شود در کادرمربوط ه تایپ کرده و سپس آیکون<sup>1</sup> کلیک شده تا لیست شهر ها و ادارت موجود در سیستم ظاهر گردد. سپس از بین آنها شهر یا اداره مورد نظر انتخاب شود. مثال : انتخاب شهر اصفهان : اگر در شهرها عبارت «/اصف»را وارد کنید، پس از کلیک بر روی روی آیکون<sup>1</sup> کلیه شهرهایی که در آن عبارت "اصف" وجود دارد در لیست راهنما ظاهر می گردد. با کل کر در وی سطر مورد نظر کد و نام شهر در فیلد مربوطه درج می شود.

۳-۳- در صورتی که اداره و شهر مورد نظر دانشجو در بین شهرها و ادارت موجـود در سیسـتم نبـود وی می تواند شهر و اداره مربوطه را در فیلدهای شهر و اداره (سمت چپ فرم) تایپ نماید.

|   |                                 | نوع گواهی آداره راهنمایی رانندگی |
|---|---------------------------------|----------------------------------|
|   | تاريخ درخواست                   | قدامات لازم                      |
|   | ؟ شهر اصفهان                    | محل ارسال                        |
|   | اداره راهنمایی و رانندگی اصفهان | معل ارسال                        |
|   |                                 | توضيحات مندرج در گواهي           |
|   |                                 | حات دانشجو برای کارشناس          |
|   |                                 | اهی شامل موارد                   |
|   | مورد ۲ واحد گذرانده کل          | ۱ معدل کل                        |
| • | مورد ۵ 💽 💽 مورد ۶               | ۴<br>۲                           |
|   | مرسى المالية المالية            |                                  |

۳-۴- در صورت نیاز، دانشجو می تواند در قسمت « **گواهی شامل موارد»** ، معدل ، واحد گذرانده یا موارد دیگررا راانتخاب کند تا درهنگام اخذ گزارش در پایین گواهی درج شود . برای این منظور کافی است گزینه دلخواه خود را از لیست موجود در فیلدهای مورد ۱ تا ۶ انتخاب نماید.

۳-۵- با کلیک بر روی آیکون **کرسی** در صورت عدم وجود مشکل پیغام سبزرنگ <sup>۳</sup>مشکلی برای درخواست گواهی اشتغال به تحصیل وجود ندارد *"* ظاهر می گردد.

🔉 🗙 منوی کاربر 🗙 درخواست گواهی اشتغال به تحصیل و شهریه

## 🥑 درخواست گواهی اشتغال به تحصیل و شهریه

دانشجوی گرامی جهت دریافت گواهی اشتغال به تحصیل از ساعت ۱۳:۳۰ الی ۳۰:۵۱ به اداره کل آموزش مراجعه فرمایید.

شماره دانشجو 💦 از مام خانوادگی و نام 👘 👘 👔

🕀 سایر مشخصات دانشجو

جهت تایید یا عدم تایید هر مورد می توانید تحت هر یک از ستونهای "وضعیت تایید" کلیک نمایید

<u>درخواست جدىد</u>

| 0          |      | وضعيت تاييد |       |           | II I I.   | 11 I. I. A. I.I.         | 4.15.4.5               | تاريخ      | پیش نمایش     |            | -11-1  |
|------------|------|-------------|-------|-----------|-----------|--------------------------|------------------------|------------|---------------|------------|--------|
|            | درخو | مالى        | آموزش | د انشکده  | محل ارسال | اداره محل ارسان          | لوع داده               | درخواسّت   | درخواست       |            | الصلاح |
| (A)<br>(V) | خدر  |             |       | عدم تاييد | . اصفهان  | اداره راهنمائی و رانندگی | اداره راهنمایی رانندگی | 1844/1+/14 | <u>انتخاب</u> | <u>حذف</u> | إصلاح  |
|            | 4    |             |       |           |           |                          |                        |            |               |            | •      |

۳-۵- با کلیک بر روی آیکون 🖬 ایجه در صورت عدم وجود مشکل پیغام سبزرنگ "عملیات درخواست گواهی ا اشتغال به تحصیل با موفقیت به پایان رسید" ظاهر می گردد.

**توجه**: برای ثبت درخواست کلیک بر روی آیکون 🕞 یعد الزامی است.

۳-۶- درصورتی که گواهی نیاز به تایید داشته باشد، وضعیت تایید در ستون **وضعیت تایید** مشخص می گردد.

۳-۷- دانشجو پس از انجام مراحل فوق جهت دریافت گواهی خود می تواند در ساعت تعیین شده به اداره آموزش مراجعه و گواهی خود را جهت اخذ امضاء و مهر دریافت نماید.

**نکته:** توجه شود که اگر گواهی نیاز به تایید داشته باشد، تا زمانی که گواهی تایید نشده باشد امکان چاپ گواهی وجود نخواهد داشت.

۴- اصلاح یا حذف درخواست تا زمانی که دانشجو برای چاپ گواهی اقدام نکرده باشد (وضعیت عدم تایید باشد) امکانپذیر می باشد. ضمناً در صورت نیاز به اصلاح یا حذف درخواست، لازم است از سطر مربوطه در جدول پایین فرم روی گزینه اصلاح و یا حذف کلیک نموده و سپس بر حسب نیاز اقدام به اصلاح یا حذف درخواست نمود. برای مشاهده متن گواهی می توان بر روی گزینه انتخاب کلیک نمود. توجه شود که این متن قابل چاپ نیست.